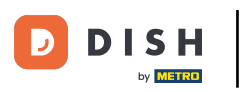

### i Willkommen in der DISH POS App.

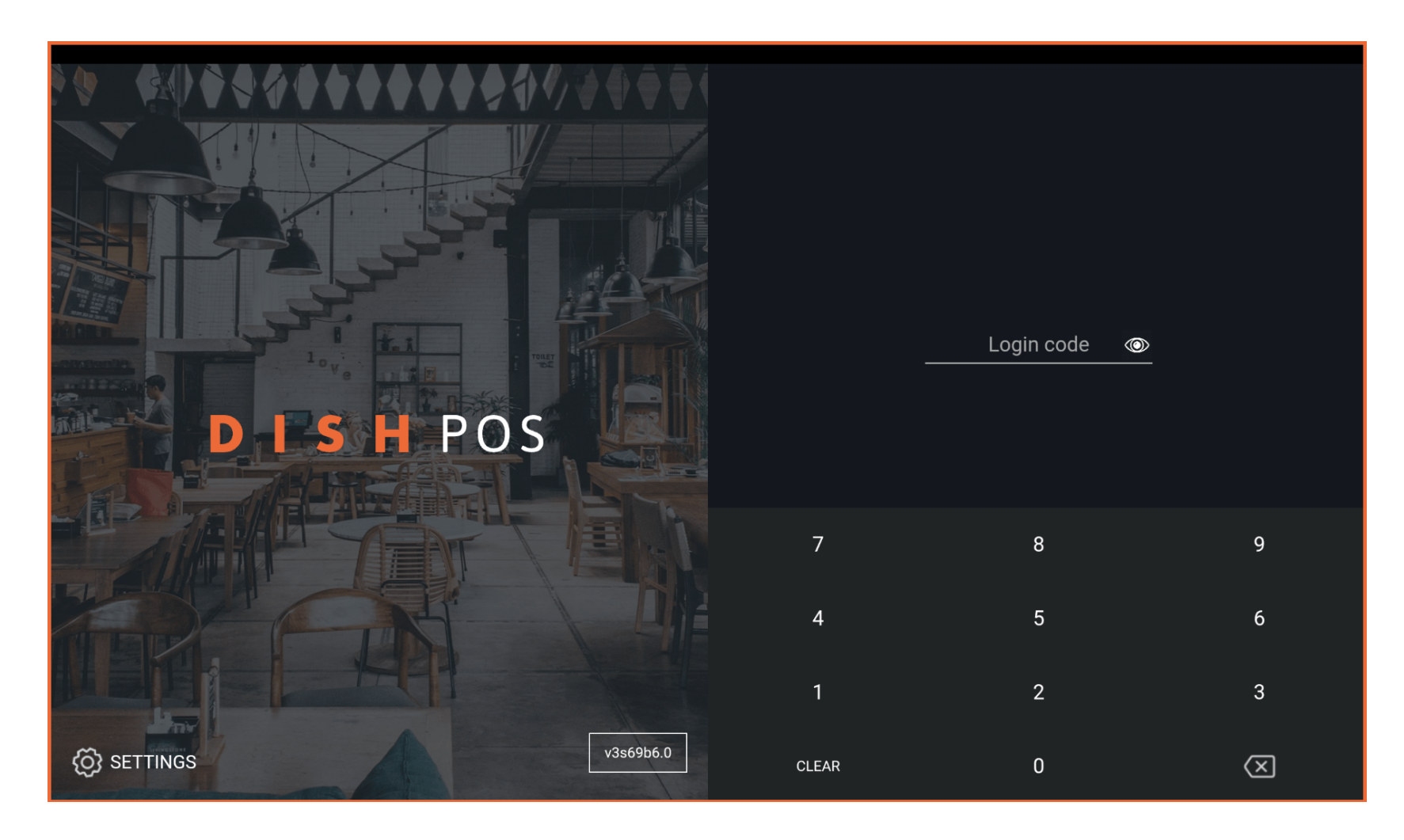

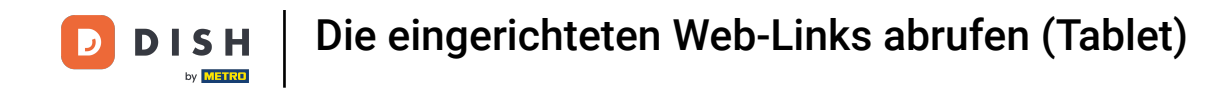

### • Gib deinen Login Code ein und tippe auf LOGIN.

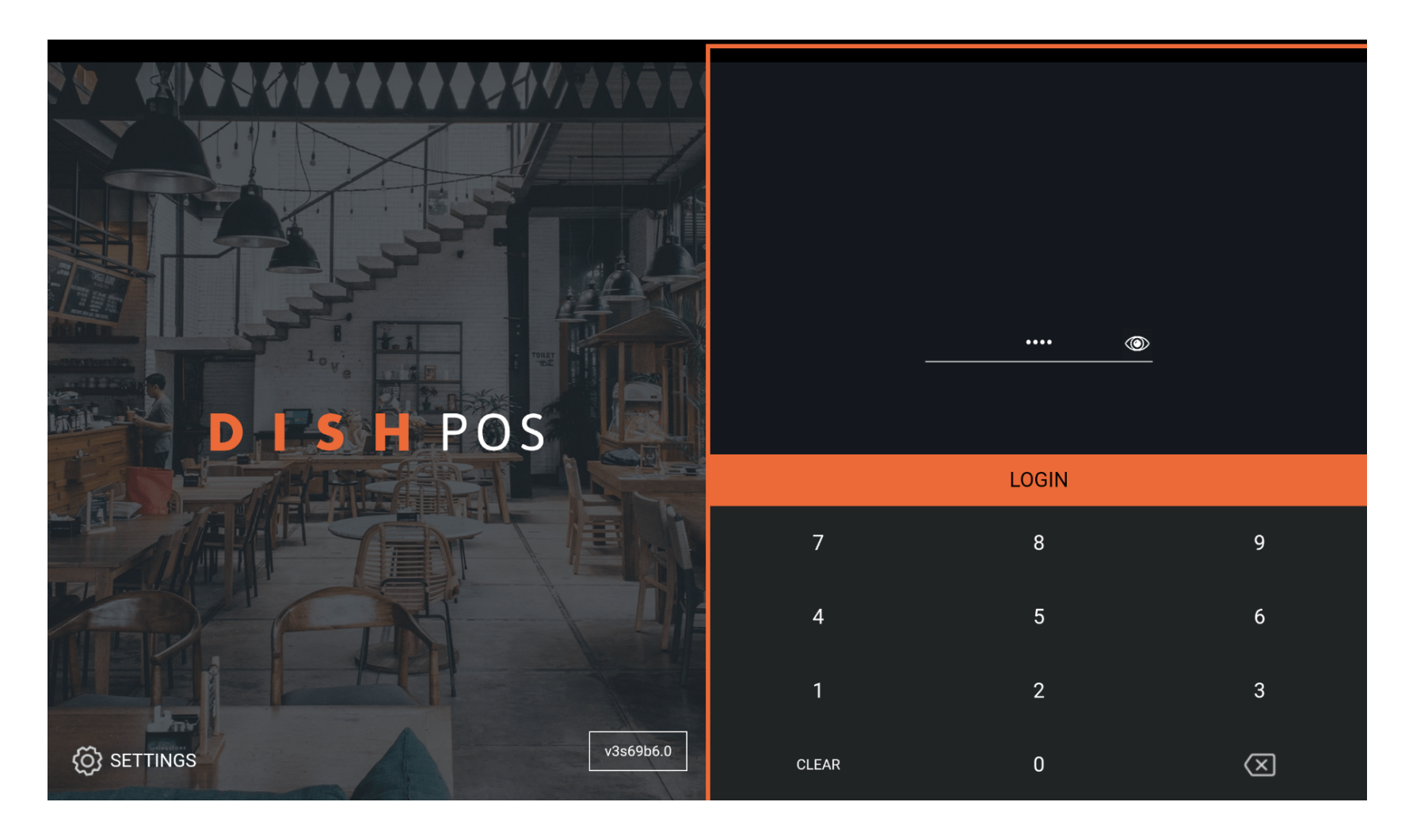

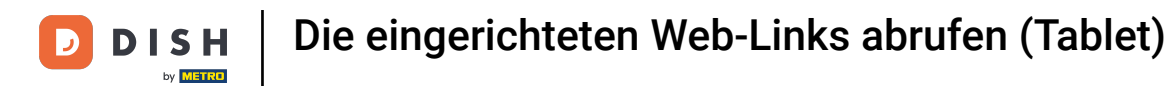

## Tippe auf das Menüsymbol.

| EINRICHTUNGEN OFFENE AUFTRÄGE LAUFENDE KONTEN |               |                           |       |                      |            | ¢ |
|-----------------------------------------------|---------------|---------------------------|-------|----------------------|------------|---|
| Restaurant                                    |               | Terrasse                  |       | Direktverkauf        | E-Commerce |   |
|                                               | ©∞ 🖻 3        |                           | ∞ 🖻 1 |                      |            |   |
| Takeaway                                      |               | Terrasse<br>80 Sitzplätze |       | Direct Sale Takeaway |            |   |
|                                               | ©∞ <b>≣</b> 1 |                           |       |                      |            |   |
|                                               |               |                           |       |                      |            |   |
|                                               |               |                           |       |                      |            |   |
|                                               |               |                           |       |                      |            |   |
|                                               |               |                           |       |                      |            |   |
|                                               |               |                           |       |                      |            |   |
|                                               |               |                           |       |                      |            |   |
|                                               |               |                           |       |                      |            |   |

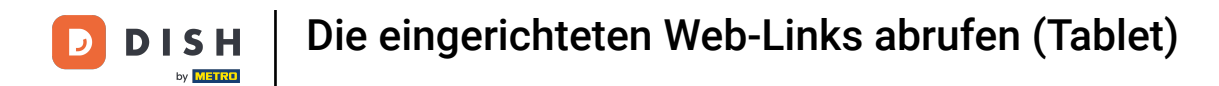

# Tippe auf Weblinks.

|                 |                        | German Einrichtungen offene Aufträge Laufende Konten |                      |            | ¢ |
|-----------------|------------------------|------------------------------------------------------|----------------------|------------|---|
| Č               |                        | Terrasse                                             | Direktverkauf        | E-Commerce |   |
| Manager Manager |                        | (⊡∞ 🖻 1                                              |                      |            |   |
| ☆               | Einrichtungen          | Terrasse<br>80 Sitzplätze                            | Direct Sale Takeaway |            |   |
| Ŧ               | Vorrat                 |                                                      |                      |            |   |
| தி              | Auftrag suchen         |                                                      |                      |            |   |
| S               | Schichtverwaltung      |                                                      |                      |            |   |
| ്               | Weblinks               |                                                      |                      |            |   |
| ð               | Druckbericht           |                                                      |                      |            |   |
|                 | PIN-Terminals          |                                                      |                      |            |   |
| ଟ               | DISH POS Tutorials     |                                                      |                      |            |   |
|                 |                        |                                                      |                      |            |   |
| ₽<br>₽          | Keine Rechnung drucken |                                                      |                      |            |   |

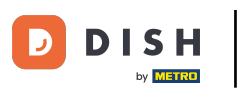

• Wähle dein Weblink aus. Hinweis: Du kannst bevorzugte Weblinks im Backoffice hinzufügen und diese werden dann in der App angezeigt.

|  | C Link auswählen |  |  |  |  |
|--|------------------|--|--|--|--|
|  | DISH Support     |  |  |  |  |
|  |                  |  |  |  |  |
|  |                  |  |  |  |  |
|  |                  |  |  |  |  |
|  |                  |  |  |  |  |
|  |                  |  |  |  |  |
|  |                  |  |  |  |  |
|  |                  |  |  |  |  |

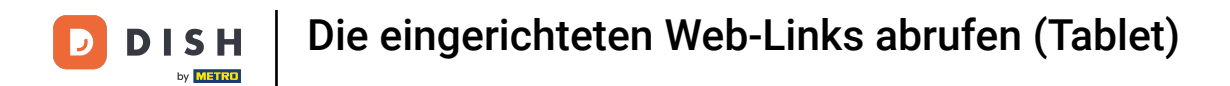

### Das war's. So benutzt du Weblinks.

| EINRICHTUNGEN OFFENE AUFTRÄGE LAUFENDE KONTEN |          |                           |      |                      |            | ¢ |
|-----------------------------------------------|----------|---------------------------|------|----------------------|------------|---|
| Restaurant                                    |          | Terrasse                  |      | Direktverkauf        | E-Commerce |   |
|                                               | (⊡∞ 🖻 4  |                           | ⓑ∞曺1 |                      |            |   |
| Takeaway                                      |          | Terrasse<br>80 Sitzplätze |      | Direct Sale Takeaway |            |   |
|                                               | 🕒 co 🖻 1 |                           |      |                      |            |   |
|                                               |          |                           |      |                      |            |   |
|                                               |          |                           |      |                      |            |   |
|                                               |          |                           |      |                      |            |   |
|                                               |          |                           |      |                      |            |   |
|                                               |          |                           |      |                      |            |   |
|                                               |          |                           |      |                      |            |   |
|                                               |          |                           |      |                      |            |   |

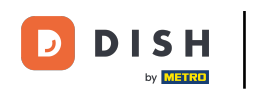

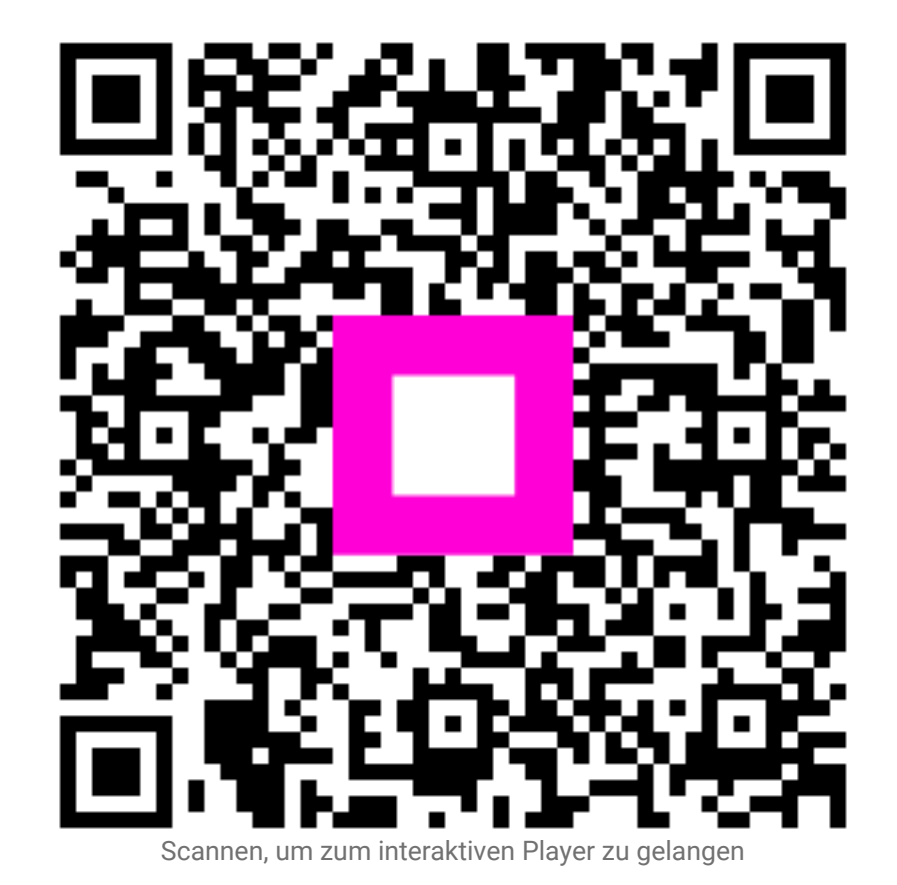

7 von 7